# Tutorial de 1º Acesso ao Formulário

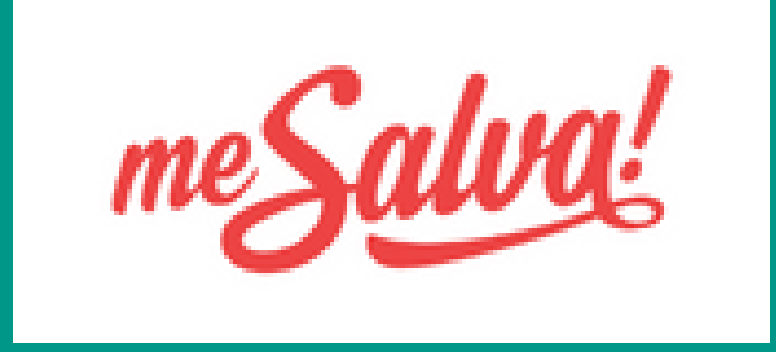

# Acesse o link:

# https://seducforms.educacao.rs.gov.br/?COD\_PROGRAMA=16&/

| 📕 ME SALVA!                             | ×                                            | +                                 |                |                                         |                        |                   |   | ~  | - | o ×         |
|-----------------------------------------|----------------------------------------------|-----------------------------------|----------------|-----------------------------------------|------------------------|-------------------|---|----|---|-------------|
| $\leftarrow \ \Rightarrow \ \mathbf{G}$ | seducforms.educa                             | acao.rs.gov.br/?COD_PROGRAMA=16&/ |                |                                         |                        |                   | É | ☆□ | 6 | Atualizar : |
| <b>ESTADO</b><br>Secre                  | O DO RIO GRANDE DO SUL<br>Etaria da Educação | me <u>Salva!</u>                  |                | : <u>≕</u> Abrir um c<br>Central de Ate | hamado no<br>endimento | ME SALVA!         |   |    |   |             |
|                                         | Acesso                                       | ao ME SALVA!                      |                |                                         |                        |                   |   |    |   |             |
|                                         | Para começ                                   | ar, clique em um dos botões at    | paixo:         |                                         |                        |                   |   |    |   |             |
|                                         |                                              | 1º acesso - cadastro              |                |                                         |                        | Acessar ME SALVA! |   |    |   |             |
|                                         |                                              |                                   |                |                                         |                        |                   |   |    |   |             |
|                                         |                                              |                                   | ME SALVA! - 0. | 50.0 - 2022 - Todos os direit           | os reservados.         |                   |   |    |   |             |

#### Clique na opção "1º acesso – cadastro" para efetuar o seu cadastro.

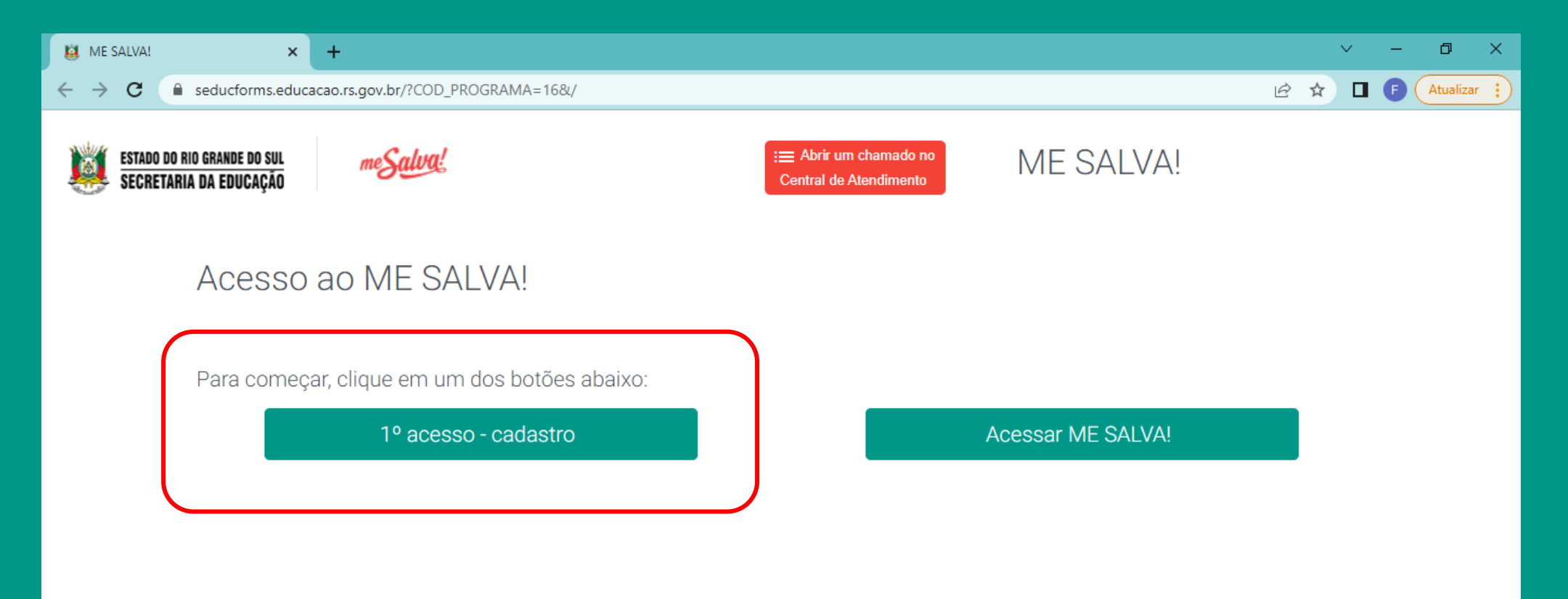

ME SALVA! - 0.50.0 - 2022 - Todos os direitos reservados.

#### Na opção "Eu sou\*:", selecione "ALUNO"

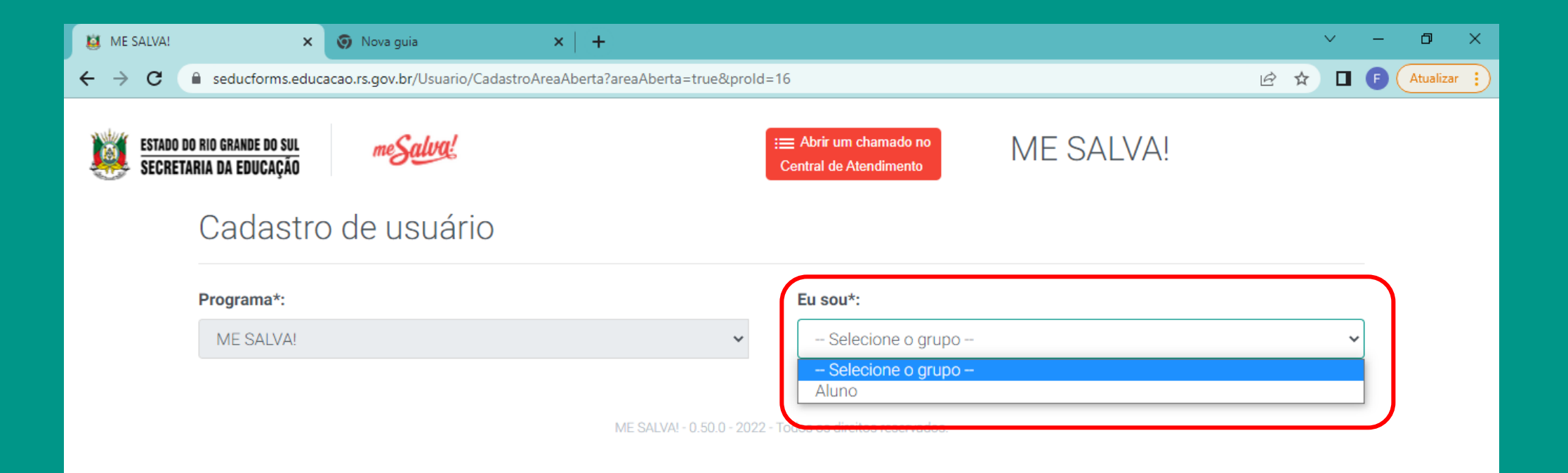

#### No campo "CPF\*:", digite o SEU CPF e depois clique na lupa

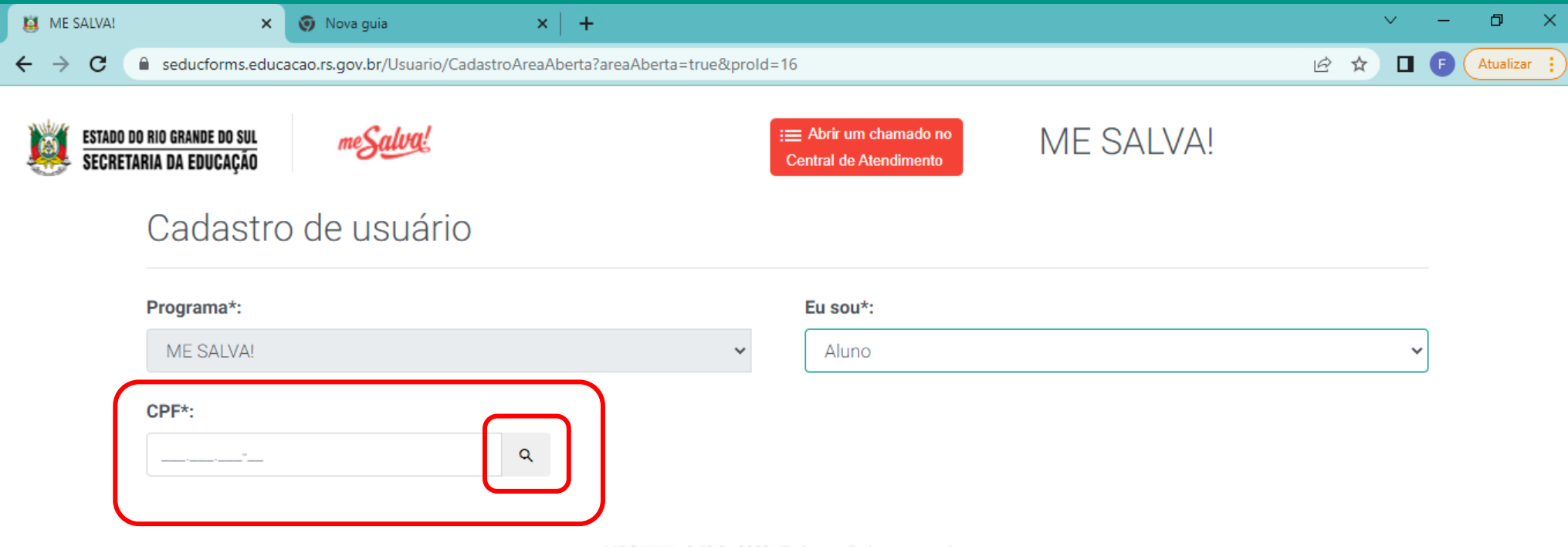

ME SALVA! - 0.50.0 - 2022 - Todos os direitos reservados.

# Após inserir seu CPF, você vai precisar fazer o preenchimento completo dos campos, conforme imagem abaixo:

| 📕 ME SALVA!                       | 🗙 🧿 Nova guia 🛛 🗙 🗎                                   | (+)                           |                  | $\sim$ | — | o >       |
|-----------------------------------|-------------------------------------------------------|-------------------------------|------------------|--------|---|-----------|
| $\leftrightarrow$ $\rightarrow$ G | seducforms.educacao.rs.gov.br/Usuario/CadastroAreaAbe | erta?areaAberta=true&prold=16 | ସ୍ ଜ :           | ☆ 🛛    | 6 | Atualizar |
|                                   | CPF*:                                                 |                               |                  |        |   |           |
|                                   | 426.527.030-13                                        |                               |                  |        |   |           |
|                                   | Nome*:                                                |                               |                  |        |   |           |
|                                   | Nome                                                  |                               |                  |        |   |           |
|                                   | Email*:                                               | Senha*:                       |                  |        |   |           |
|                                   | Email                                                 | Senha 📀                       |                  |        |   |           |
|                                   | Unidade federativa*:                                  | Município*:                   |                  |        |   |           |
|                                   | Selecione a unidade federativa 🗸                      | Selecione o município 🗸 🗸     |                  |        |   |           |
|                                   |                                                       |                               |                  |        |   |           |
|                                   | 1 - Selecione a CRE*:                                 | 2 - Selecione a escola*:      | Adicionar escola |        |   |           |
|                                   | Selecione a CRE                                       | Selecione a escola 👻          | Adicionar escola |        |   |           |
|                                   | CRE                                                   | Escola                        | Ações            |        |   |           |
|                                   | Nenhuma escola selecionada.                           |                               |                  |        |   |           |
|                                   |                                                       |                               |                  |        |   |           |
|                                   |                                                       |                               |                  |        |   |           |

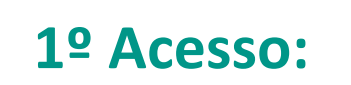

Ao selecionar CRE da sua escola e clicar no botão ADICIONAR ESCOLA, clique no botão SALVAR ao final da tela.

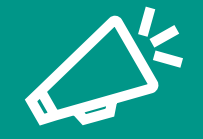

Caso você não saiba qual a sua CRE, informe-se na secretaria da sua escola

| - Selecione a CRE*:                                     | 2 - Selecione a escola*:                        | Adicio         | Adicionar escola |  |
|---------------------------------------------------------|-------------------------------------------------|----------------|------------------|--|
| Selecione a CRE 🔹                                       | Selecione a escola                              | • Adio         | ionar escola     |  |
| CRE                                                     | Escola                                          |                | Ações            |  |
| 01 COORDENADORIA REGIONAL DE EDUCACAO - PORTO<br>ALEGRE | COL ESTADUAL ENG ILDO MENEGHETTI - 00<br>ALEGRE | 010891 - PORTO |                  |  |

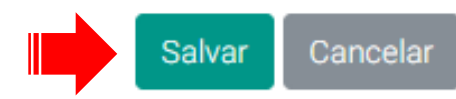

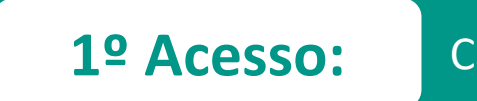

### Cadastro de 1º acesso efetuado com sucesso!

# Já é cadastrado no PORTAL

**Se você já possui cadastro no PORTAL**, basta inserir seu CPF e clicar na lupa. Após isso, o sistema irá puxar as suas informações pessoais.

~

| 😫 ME SALVA! 🗙 🌀 Nova guia 🗙 🖌                                                | +                                               | ~ - 0 ×             |
|------------------------------------------------------------------------------|-------------------------------------------------|---------------------|
| ← → C                                                                        | ta?areaAberta=true&prold=16                     | 🖻 🖈 🔲 🌔 Atualizar 🔅 |
| ESTADO DO RIO GRANDE DO SUL<br>SECRETARIA DA EDUCAÇÃO<br>Cadastro de usuário | E Abrir um chamado no<br>Central de Atendimento |                     |
| Programa*:                                                                   | Eu sou*:                                        |                     |
| CPF*:                                                                        | Cadastro de usuário<br>Programa*:               | Eu sou*:            |
|                                                                              | ME SALVA! - 0.50.0 - 20 ME SALVA!               | ✓ Aluno             |
|                                                                              | CPF*:<br>000.000-00 ٩<br>Nome*:                 |                     |
|                                                                              | ANA PAULA CAMARA FORTES                         |                     |
|                                                                              | Email*:<br>@educar.rs.gov.br                    |                     |
|                                                                              | Unidade federativa*: Muni                       | cípio*:             |
|                                                                              | RIO GRANDE DO SUL 🗸                             | RTO ALEGRE          |

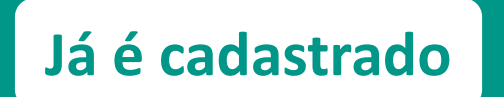

Mesmo já possuindo cadastro no PORTAL, **você deverá fazer o apontamento da sua CRE e ESCOLA**, conforme mostra a imagem.

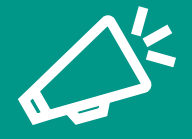

Caso você não saiba qual a sua CRE, informe-se na secretaria da sua escola

Ao selecionar a CRE da sua escola e clicar no botão ADICIONAR ESCOLA, clique no botão SALVAR ao final da tela.

| Selecione a CRE*:                            | 2 - Selecione a escola*:                            | Adicionar escola                     |
|----------------------------------------------|-----------------------------------------------------|--------------------------------------|
| Selecione a CRE                              | Selecione a escola                                  | <ul> <li>Adicionar escola</li> </ul> |
| CRE                                          | Escola                                              | Ações                                |
| 1 COORDENADORIA REGIONAL DE EDUCACAO - PORTO | COL ESTADUAL ENG ILDO MENEGHETTI - 000108<br>ALEGRE | 891 - PORTO                          |

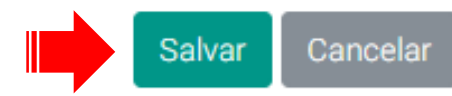

## **Questionário:** Para iniciar, clique em RESPONDER QUESTIONÁRIO

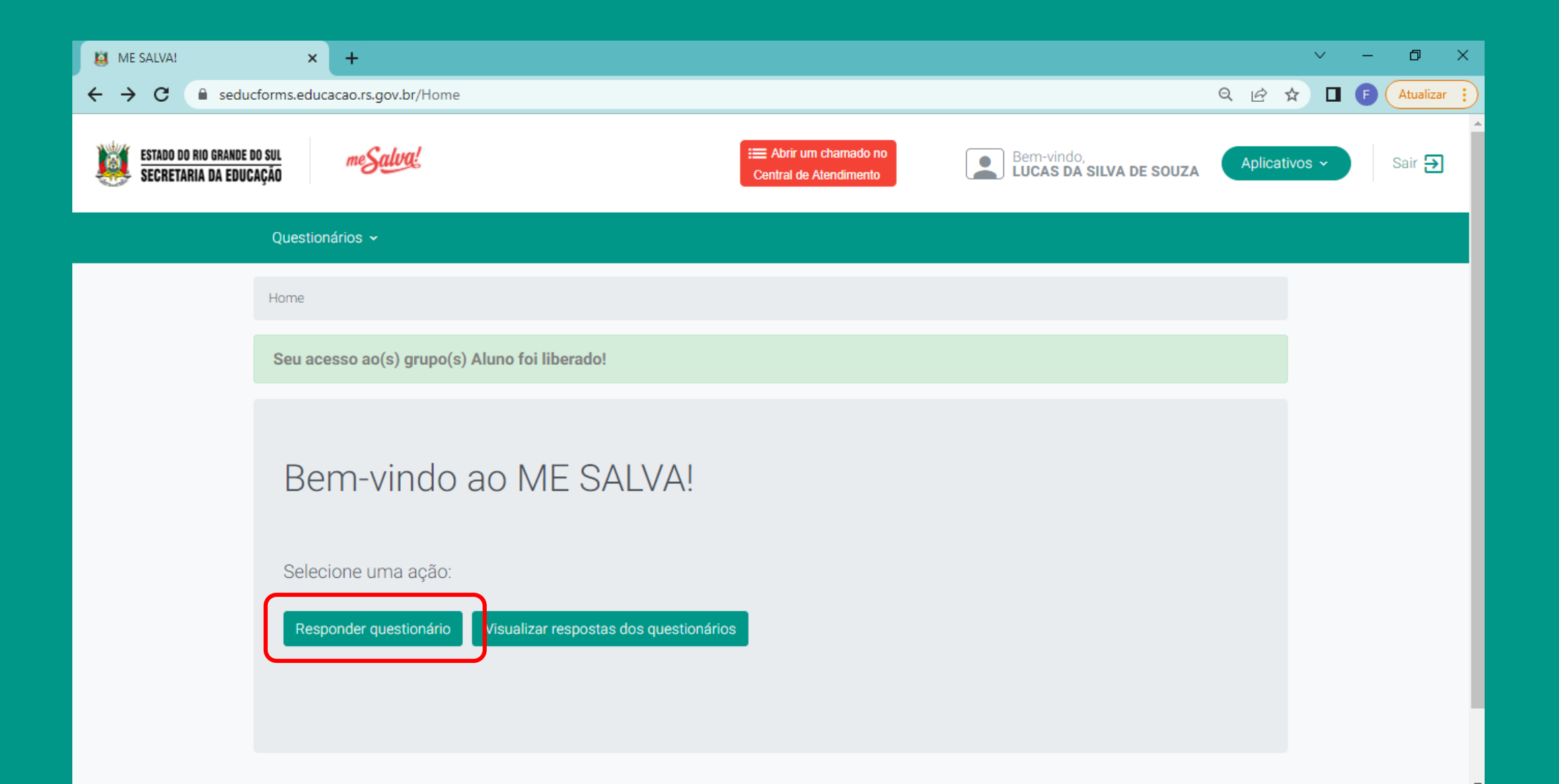

# Questionário:

Preencha adequadamente todos os campos;

Após efetuar o preenchimento, clique no botão ENVIAR no final da página;

| 1- Número de matrícula no ISE (caso você não saiba, pergunte na secretaria da sua escola)* |  |  |  |  |  |  |
|--------------------------------------------------------------------------------------------|--|--|--|--|--|--|
| 2- Você é aluno matriculado no 3º ano do Ensino Médio?*                                    |  |  |  |  |  |  |
| O Sim                                                                                      |  |  |  |  |  |  |
| O Não                                                                                      |  |  |  |  |  |  |
| Selecione uma resposta.                                                                    |  |  |  |  |  |  |
| 3- Data de Nascimento*                                                                     |  |  |  |  |  |  |
|                                                                                            |  |  |  |  |  |  |
| 4- Nome completo da mãe* 🕦                                                                 |  |  |  |  |  |  |
| 5- Qual a sua cor ou raça/etnia?*                                                          |  |  |  |  |  |  |
| O Cor Branca                                                                               |  |  |  |  |  |  |
| O Cor Preta                                                                                |  |  |  |  |  |  |
| O Cor Parda                                                                                |  |  |  |  |  |  |
| O Cor Amarela                                                                              |  |  |  |  |  |  |
| O Raça/Etnia Indígena                                                                      |  |  |  |  |  |  |
| Selecione uma resposta.                                                                    |  |  |  |  |  |  |
| 6- E-mail @educar*                                                                         |  |  |  |  |  |  |
|                                                                                            |  |  |  |  |  |  |
| 7- Número de identificação social (NIS) 🕕                                                  |  |  |  |  |  |  |
| 8- Ao enviar este formulário assumo o interesse em ter acesso a plataforma ME SALVA!*      |  |  |  |  |  |  |
| O Sim                                                                                      |  |  |  |  |  |  |
| <b>O</b> Não                                                                               |  |  |  |  |  |  |
| Selecione uma resposta.                                                                    |  |  |  |  |  |  |
| Salvar Enviar                                                                              |  |  |  |  |  |  |